## Порядок действий для родителя/ученика при проблеме доступа к электронному дневнику в АИС СГО

В АИС «Сетевой город. Образование» (АИС СГО) появился новый функционал для решения проблемы доступа к электронному дневнику, которая возникает при авторизации в АИС СГО через учетную запись портала Госуслуг.

Когда родитель/ученик осуществляет вход в АИС «Сетевой город. Образование» через Госуслуги и система не может идентифицировать его с этой учетной записью Госуслуг, то выходит следующее окно (рис. 1).

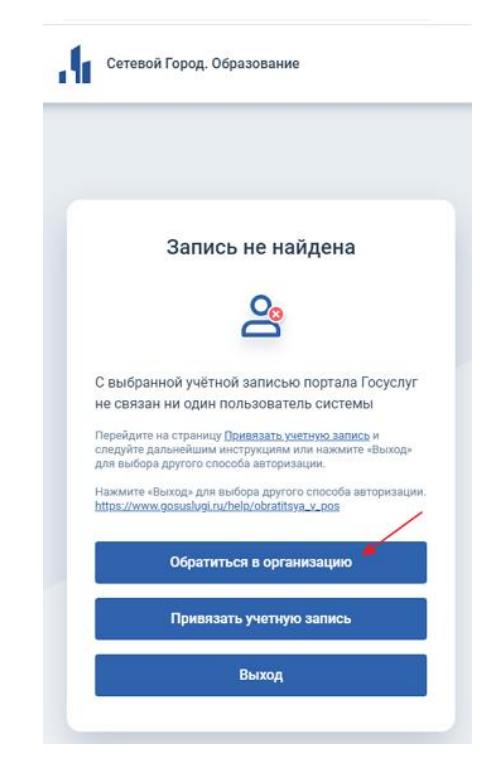

Рис. 1

## Родителю/ученику необходимо выполнить следующие действия:

1. <u>Если Вы знаете свои логин/пароль для входа в Сетевой город</u>, то нажмите кнопку «**Привязать учетную запись**», введите свои логин/пароль от учетной записи в АИС СГО, записи свяжутся, и Вы сможете входить через Госуслуги.

2. <u>Если Вы не знаете свои логин/пароль для входа в Сетевой город</u>, то нажмите на кнопку «**Обратиться в организацию**», далее «**Продолжить**» (рис. 1, 2), заполните поля формы, которая появится после нажатия кнопки (часть полей будет уже заполнена данными из Госуслуг) и отправьте свой запрос (запрос проходит обработку в школе, в которую отправлен этот запрос) (рис. 3).

| Подавать обращение в организа<br>система не предоставила Вам ни | цию следует <b>ТО</b> | ЛЬКО в случае, если на | предыдущем шаге   |
|-----------------------------------------------------------------|-----------------------|------------------------|-------------------|
| Еоди жа Вы выворидата вхав в а                                  |                       | пную записа для входа. |                   |
| ссли же вы выполняете вход в о                                  | ину из следующ        | их организации.        |                   |
| man and a second                                                |                       |                        | - то              |
| вернитесь на предыдущий шаг, в                                  | выберите необхо       | димую учетную запись   | и нажмите "Войти" |
| Вернуться                                                       |                       | Продол                 | жить              |

Рис. 2

| Для возможности пода       | ни обращения                                          |                |
|----------------------------|-------------------------------------------------------|----------------|
| в организацию необход      | имо заполнить сведения                                |                |
| по детском учетным за      | писям в личном кабинете                               |                |
| родителя на портале Го     | суслупи.                                              |                |
| <b>4H0</b>                 |                                                       |                |
|                            |                                                       |                |
| Дата рождения:             |                                                       |                |
| 11.08.1985                 |                                                       |                |
| Email                      |                                                       |                |
|                            |                                                       |                |
| Родитель                   |                                                       |                |
| Информация о детях быле по | лучена на Вашего профиля Госусл                       | tyr.           |
| Pešewok:                   | ~                                                     |                |
|                            |                                                       |                |
| Тип организации:           |                                                       |                |
| Выберите                   | Ŷ                                                     | s              |
| Организация:               |                                                       |                |
| Сначала выберите тип с     | организации                                           |                |
| Knace                      |                                                       |                |
| Сначала выберите орган     | низацию                                               |                |
| Дополнительный комментари  | á (veofesaramos):                                     |                |
|                            |                                                       |                |
|                            |                                                       |                |
|                            |                                                       |                |
| Информаци                  | я была получена из Вашего профи<br>на портале Госуслу | илтия<br>угти. |
|                            | e:                                                    |                |
| BLIGTH                     | Отправить                                             |                |

Рис. 3

При создании обращения отправляется следующее уведомление:

- Успешно создан запрос получения доступа в систему (рис. 4).
- ▶ Вашему обращению присвоен номер (рис.4).

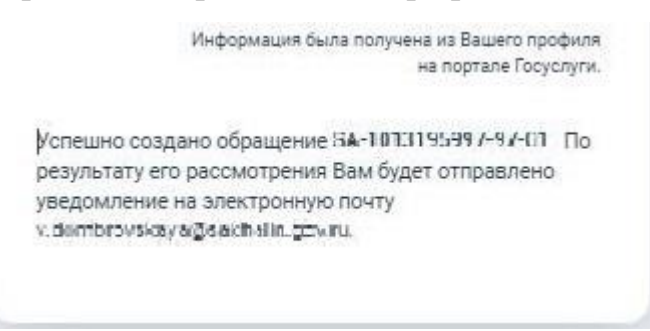

Рис. 4

Ожидайте рассмотрения запроса сотрудниками организации.

По итогу обращения, пользователю отправляется на email следующие уведомления:

## 1. Если проблема решена

Ваше обращение <номер обращения> рассмотрено сотрудником организации.

Обращение было разрешено с следующим комментарием: <комментарий>.

*Теперь Вы можете выполнить вход в систему с использованием данной учетной записи ЕСИА.* 

## 2. Если обращение отклонено

Ваше обращение <номер обращения> рассмотрено сотрудником организации.

Обращение было отклонено с следующим комментарием: <комментарий>.